演題アップロードマニュアル

一般演題、主題演者向けアップロードマニュアル

- 参加登録がお済みでない方は第34回日本手外科学会学術集会-オンライン学術集会-サイト(https://jcoa34pre.gakkai-net.com/JizenSys/html/login.html)より、 参加のお申込みを先にお願いいたします。
- ② ID、パスワードを利用し、参加登録システムヘログインし参加登録をお済ませください。
   なお、この際に単位取得を希望する研修会については、一緒に申込をお願いいたします。
   ※IDとパスワードについては、必ず事前にお渡ししたものをご使用ください。

| 第34回日本臨床整形外科学会学術集会 3410 参加登録システム                                    |
|---------------------------------------------------------------------|
| ユーザー情報登録                                                            |
| 初回の方はユーザー情報登録を行ってください。その後、発行されたID/パスワードを入力してログインしていただき参加登録を行ってください。 |
| ユーザー情報登録はこちら                                                        |
| <b>ログイン</b>                                                         |
| ID・パスワードを入力してログインしてください。                                            |
| ID                                                                  |
|                                                                     |
| ※パスワードを忘れた場合や、ログインできない場合は、こちらをご覧ください。                               |
| ◆ ログイン                                                              |

演題アップロードマニュアル

③ ログイン画面にて、ID、パスワードを入力し、ログインします。

| 第34回日本臨床整形外科学会 学術集会<br>-オンライン学術集会- |                                      |  |
|------------------------------------|--------------------------------------|--|
| オンライン学術集会ログイ                       | ン                                    |  |
|                                    | <b>会員Ⅳ</b><br>//スワード<br>□ パスワードを表示する |  |
|                                    | ログイン 参加登録システム                        |  |

## ④マイページに移動し、「投稿メニュー」をクリックしてください。

| ⋜イページ | マイページ                                                                                                    |
|-------|----------------------------------------------------------------------------------------------------|
|       | <ul> <li>研修会申込:研修会申込を行います(別システムに移動します)</li> <li>投稿メニュー:動画等の投稿を行うメニューです</li> <li>演者専用メニュー:質疑応答の管理等、演者専用のメニューです</li> <li>申込研修会動画:お申し込みしている講演一覧より講演動画を視聴できます</li> <li>研修会視聴履歴:講演動画の視聴履歴を確認できます</li> </ul> |
|       | ▲ 投稿メニュー                                                                                                    |

٦

演題アップロードマニュアル

⑤ 演題リストに登録されている演題一覧が表示されますので、今回投稿する演題を選択し、 「アップロード」をクリックしてください。

| 演題リスト                                                                                                    |              |                     |          |
|----------------------------------------------------------------------------------------------------|--------------|---------------------|----------|
| <u>第34回日本</u> 題                                                                                                    | 臨床整形外科学会学術集会 | 演題アップロードについて        |          |
| 講演データの投稿は9月15日(火)18:00までとなります。<br>回線等の状況によりアップロードができなかった場合、下記問い合わせ先へより連絡をお願いいたします。<br>期日と指定時間を過ぎた場合、演題の掲載は出来かねますのでご注意ください。                                                                                                    |              |                     |          |
| 演題の選択                                                                                                    | 演題のアップロード 演  | 題のセルフチェック 運営側チェック公開 |          |
| 演題番号 ♥                                                                                                    | セッション名 오     | 演題タイトル ♥            | 動画等登録    |
| 番号                                                                                                    | セッション名       | 演題タイトル              | 未 アップロード |
| 演題はパワーポイントで作成した動画(.mp4)またはスライド(.pdf)のみ登録することが可能です。<br>演題内に「COIの開示」があることを確認し、アップロードしてください。アップロード後の画面にてCOIや音声の出力や<br>動画が問題なく再生できるか等のセルフチェックを行っていただきます。また、投稿期間終了までは再アップロードを行<br>うことが出来ます。 会期開始後に演題内の修正点等がある場合には「演者専用メニュー > 連絡事項を表示する」にて投稿<br>し、各演題に表示してください。<br>問い合わせ先 joa-sys@kcs-grp.co.jp |              |                     |          |

⑥「ファイルを選択」をクリックし、アップロードするファイル演題ファイル(.mp4形式、PDF形式)を選び「開く(O)」を選択します。

|          |                            |              | ◎ 開<                                                 | ×   |
|----------|----------------------------|--------------|------------------------------------------------------|-----|
|          |                            |              | ← → ~ ↑ ▲ > PC > ビデオ > テスト ∨ ひ ○ テストの検索              |     |
| 演題(      | 演題のアップロード                  |              | 整理▼ 新しいフォルダー  膨脹▼ □■                                 | ?   |
|          |                            |              | ● OneDrive                                           |     |
| 演題の道力    | ス 演題のアップロート 演題             | 動セルノチェック理    | ▶ PC                                                 |     |
| Mac Safa | riをご使用の場合に演題の再生確認れ         | ができない場合があります | す 🗊 3D オブジェクト                                        |     |
| その際には    | Google ChromeやFire Foxなどのこ | ブラウザにてアップロート | ト 🕹 ダウンロード                                           |     |
|          |                            |              | ■ デスクトップ                                             |     |
| 演題番      |                            |              | ドキュメント                                               |     |
| 号        | セッション名                     | 演題タイトル       | ■ ピクチャ                                               |     |
|          |                            |              |                                                      |     |
|          |                            |              | ♪ ミュージック                                             |     |
|          |                            |              | OS (C:)                                              |     |
|          |                            |              | ネットワーク                                               |     |
| アップロ-    | -ドファイル                     |              |                                                      |     |
|          | ファイルを選択                    | 選択されていません    |                                                      |     |
|          |                            |              | ファイル名(N): 演題番号_氏名.mp4 v カスタム ファイル (*.pdf;*.mp4;*.odj | -   |
|          |                            |              | 開く(O) キャンセル                                          |     |
|          |                            |              |                                                      | .:: |
|          |                            |              |                                                      |     |
| +        | 戻る                         |              | 登録                                                   |     |
|          |                            |              |                                                      |     |

ファイル名を確認後、「登録」をクリックしファイルをアップロードします。

演題アップロードマニュアル

⑦ 登録ボタンを押すと、アップロード演題データの最終チェック画面が開きます。 こちらでご自身のアップロードするものについてファイルのチェックを行ってください。 問題が無ければ、確定ボタンをクリックします。

※確認事項に関するチェック項目がございますので、内容をご確認のうえ、チェックして いただきますようお願いいたします。

※動画や PDF が最後まで問題なく、再生できることを確認してください。

演題アップロードマニュアル

| 演題                                                                                                    | 演題のセルフチェック                                                                                                    |                            |  |  |
|----------------------------------------------------------------------------------------------------|----------------------------------------------------------------------------------------------------|----------------------------|--|--|
| )<br>演題の選<br>※Mac Sa<br>その際には                                                                                                    | 演題のアップロード<br>演題のセルフチェック<br>運営側チェック公開<br>※Mac Safariをご使用の場合に演題の再生確認ができない場合があります。<br>その際にはGoogle ChromeやFire Foxなどのブラウザにてアップロードをお願いいたします。 |                            |  |  |
| 演題番<br>号                                                                                                    | セッション名                                                                                                    | 演題タイトル                     |  |  |
| 番号                                                                                                    | セッション名                                                                                                    | 演題タイトル                     |  |  |
|                                                                                                    |                                                                                                    | 作成動画確認画面                   |  |  |
| -                                                                                                    | 0:00 / 0:20                                                                                                    | i E3 (►                    |  |  |
| □フ<br>□最                                                                                                    | ァイル内に「COIの開示」があ<br>後まで問題なく再生・表示でき                                                                                                    | ることを確認しました。<br>ることを確認しました。 |  |  |
|                                                                                                    | ●戻る 確定                                                                                                    |                            |  |  |
| <ul> <li> <u> 遠題のセルフチェックについて</u> 必ず以下の内容を確認していただき、チェックボックスにチェックをした上で「確定」ボタンを押して投 稿を完了してください。 </li> <li> 動画(.mp4)ファイルの場合 プレイヤーにて動画を再生し、下記点の確認をお願いいたします。 </li> <li> ) 音声が聞き取れるか確認してください </li> <li> ) 全編を通じて問題なく再生できるか、特に最後まで止まらずに再生できるか確認してください </li> <li> ) 「COIの開示」があるか確認し、チェックを入れてください。 </li> <li> 、スライド(.pdf)、既定のサイズのポスター(.pdf)の場合 PDFビューアーにて、下記点の確認をお願いいたします。 </li> <li> ) 最期のページまで問題なく表示されるか確認してください。 </li> <li> ) 「COIの開示」があるか確認し、チェックを入れてください。 </li> </ul> |                                                                                                    |                            |  |  |

演題アップロードマニュアル

⑧ 「アップロードが完了しました」のメッセージが表示されます。

| 演題のアップロード     |  |
|---------------|--|
| アップロード完了しました。 |  |
| ► 戻る          |  |

※間違ったファイルをアップロードされた場合は、公開前であれば再度アップロードをしていただきま すと上書きでの登録が可能です。

演題アップロードマニュアル

## ーお問い合わせ先一

操作にご不明点等ございましたら下記までご連絡ください。 システムに関するお問い合わせ 京葉コンピューターサービス株式会社 運用部 E-mail: joa-sys@kcs-grp.co.jp TEL:043-216-2555 受付時間 10:00 ~ 18:00(土・日・祝日除く)